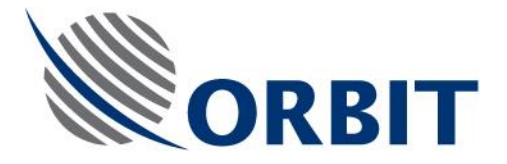

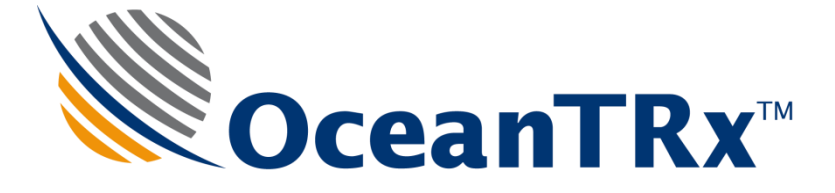

# OceanTRx7<sup>™</sup>

# Maritime Stabilized VSAT System

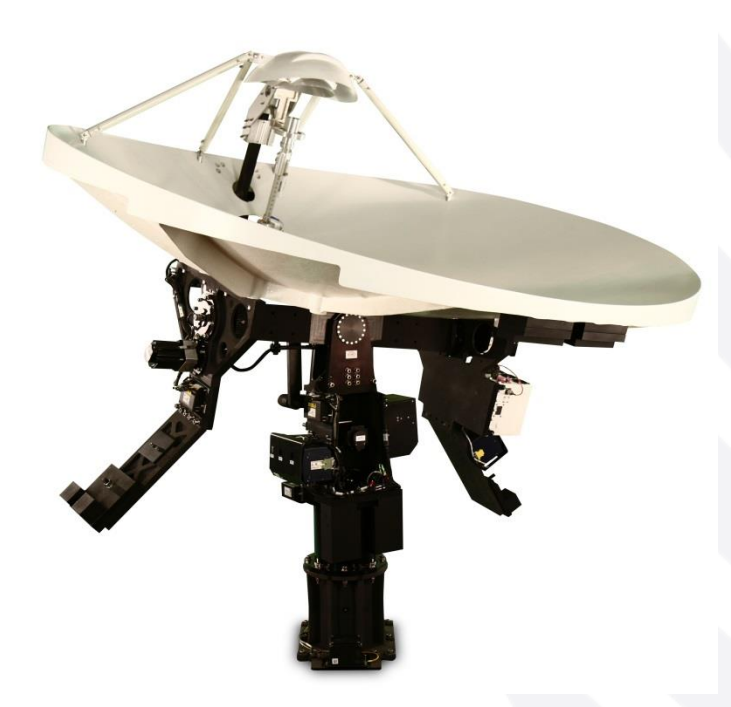

# **Technical Note**

# Antenna Controller Unit (ACU)

Document: TEC32-1664-002,

September 2013

COMMUNICATION WITHOUT BOUNDARIES

Orbit Communication Systems Ltd. P.O.B. 42504, Israel, Tel: +(972) 9 892 2777, Fax: +(972) 9 885 5944 www.orbit-cs.com

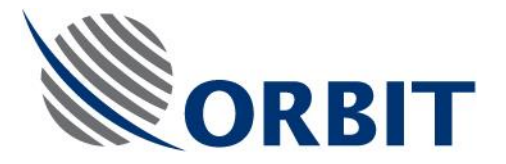

### Copyright

© 2013 Orbit Communication Systems Ltd. All rights reserved.

All product names are trademarks of Orbit Communication Systems Ltd.

Other names are the property of the respective owners.

No part of this publication may be reproduced, transmitted, transcribed, stored in a retrieval system, or translated into any language or computer language, in any form or by any means, electronic or otherwise, without the prior written permission of Orbit Communication Systems Ltd.

#### **Disclaimer of Warranty**

Orbit Communication Systems Ltd. has made every effort to ensure the accuracy and relevancy of the material in this document. It is expected that all sections of this document will be read thoroughly and that all information and procedures should be fully understood.

However, Orbit Communication Systems Ltd. assumes no responsibility for any errors that may appear in this document, and reserves the right to make changes to the document without notice.

Orbit Communication Systems Ltd. makes no warranty of any kind in regard to this document, including, but not limited to, the implied warranties of merchantability and fitness for a particular purpose.

Orbit Communication Systems Ltd. disclaims any responsibility for incidental or consequential damages in connection with the furnishing, performance or use of this document.

Parts of this document may be based on hardware or software developed by third-party vendors. Orbit Communication Systems Ltd. disclaims any responsibility for the accuracy of this document with respect to such hardware and software, and assumes no responsibility for incidental or consequential damages arising due to discrepancies between this document and such hardware or software.

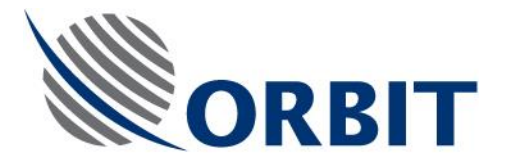

# **Revision History and Control**

# **Revision History**

| Rev # | Modified by | Date               | Comments    |
|-------|-------------|--------------------|-------------|
| •     | Albert      | September 24, 2013 | New Release |
|       |             |                    |             |
|       |             |                    |             |
|       |             |                    |             |

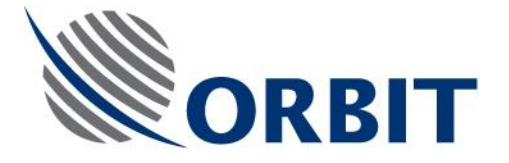

# About this Manual

This manual is designed to guide you through the procedures required for maintaining the ACU for the OceanTRx7<sup>™</sup> Maritime Satellite Communication System.

### **Text Conventions**

| Style            | Indicates                                                                                          | Example          |
|------------------|----------------------------------------------------------------------------------------------------|------------------|
| Text             | Normal descriptive text                                                                            | Contents         |
| Text             | Words or figures that appear on the screen or that should be typed The name of a file or directory | System Status    |
| <text></text>    | A key to be pressed                                                                                | <esc></esc>      |
| TEXT             | The name of a hardware component                                                                   | ANTENNA          |
| Text             | The name of a GUI element                                                                          | Operation Screen |
| $\triangleright$ | The description of a procedure                                                                     | To configure     |

### Notations

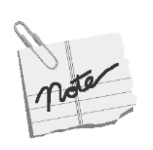

Indicates important information that should be noted.

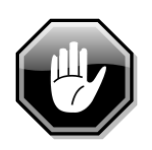

Indicates a potential hazard.

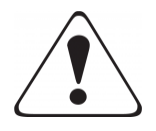

Indicates the safest method of installation or an operation that *must be adhered* to.

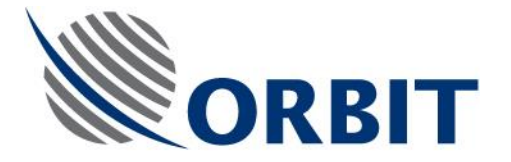

### **Effective Releases**

This document is effective for OrBand<sup>™</sup> and OceanTRx7<sup>™</sup> Maritime Satellite Communication Systems.

For a description of the changes between ORBAND<sup>™</sup> and OCEANTRX7<sup>™</sup>, refer to the *OceanTRx7<sup>™</sup> Maritime Satellite Communication System Release Notes*.

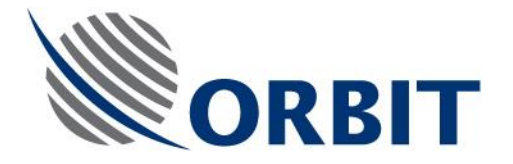

# Table of Contents

| 1 | I   | ntro   | duction1                                                                  |
|---|-----|--------|---------------------------------------------------------------------------|
|   | 1.1 | F      | Purpose1                                                                  |
|   | 1.2 | 2 /    | ACU Description2                                                          |
|   | 1.3 | 3      | Spare Kit Contents                                                        |
|   | 1.4 | - 1    | Required Tools and Parts4                                                 |
| 2 | F   | Prelir | minary Procedures5                                                        |
|   | 2.1 | E      | Backing up the ACU Configuration and IMU Calibration Files5               |
|   | 2.2 | 2 3    | Shutting Down6                                                            |
| 3 | F   | Repla  | acing the ACU7                                                            |
|   | 3.1 | F      | Removing the ACU7                                                         |
|   | 3.2 | 2      | nstalling an ACU7                                                         |
| 4 | S   | Softv  | vare10                                                                    |
|   | 4.1 | F      | Finding the ACU IP address10                                              |
|   | 4.2 | 2 (    | Configuring the ACU12                                                     |
|   | 4.3 | 6 I    | Loading the IMU Calibration File13                                        |
|   | 4.4 | - F    | Perform Noise Floor Calibration14                                         |
|   | 4.5 | i l    | Updating the System Software14                                            |
|   | 4   | 4.5.1  | Updating the System with General Software Update Module (GSU)14           |
|   | 4   | 4.5.2  | Verify Actual Software Version of the System Units17                      |
|   | 4   | 4.5.3  | Reconnect all Systems Motors (Total of 4) Plug to their SERVO DRIVERS!!18 |
|   | 4   | 4.5.4  | Performing Verification Test19                                            |

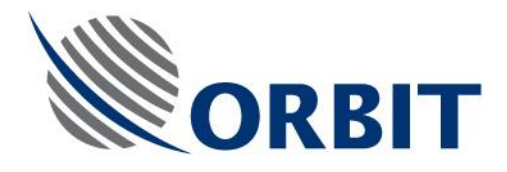

# **1** Introduction

## 1.1 Purpose

The purpose of this Technical Note is to provide detailed instructions on how to replace and configure an ANTENNA CONTROLLER UNIT (ACU).

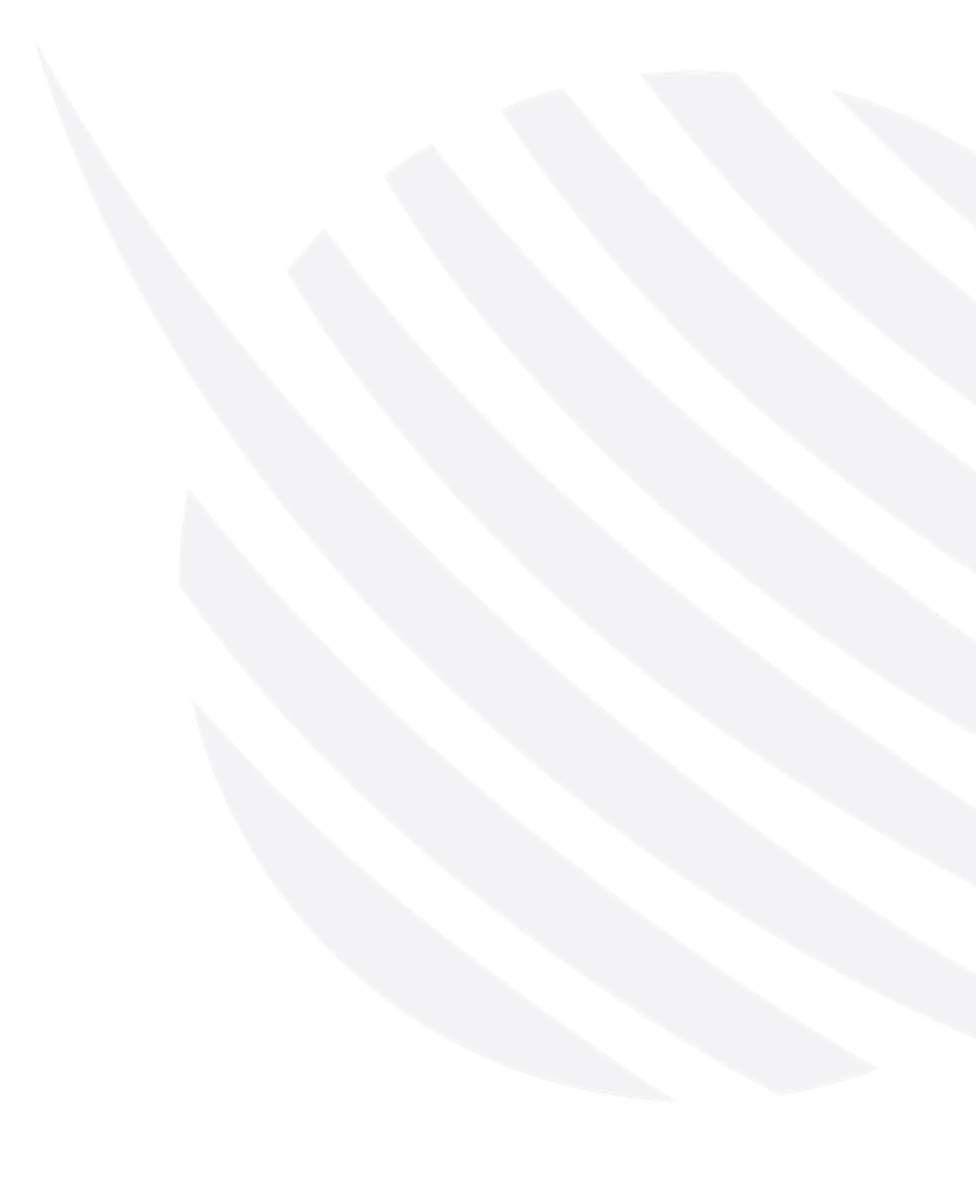

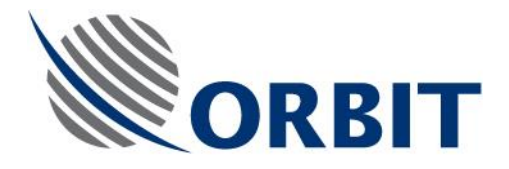

# **1.2 ACU Description**

The ACU is a real-time tracking controller with an industry standard CPU, on-board Flash memory and SDRAM. This unit controls the positioning of the ANTENNA via the SERVO SUBSYSTEM on the basis of commands received from the CCU.

The ACU runs a real-time OS that reads all system sensors, performs 3D mathematical transformations, controls the movement of the positioning axes and provides on-line communication with the CCU via a standard Ethernet-LAN connection.

The ACU contains a built-in NARROW BAND RECEIVER (NBR) for step-tracking feedback. A 2-WAY SPLITTER divides the output signal of the LOW NOISE BLOCK (LNB) between the ADMX which communicates the received data to the BDMX and the NBR which uses the signal to stabilize the ANTENNA position.

The ACU is powered by a dedicated +24 VDC power supply and supplies voltage to the other ADE components (with the exception of the BUC and the SERVO SUBSYSTEM which are fed by their own dedicated power supplies). The ACU contains an internal DC-DC power supply that provides the correct DC voltages to the LNB, ADMX, IMU and the GPS MODULE.

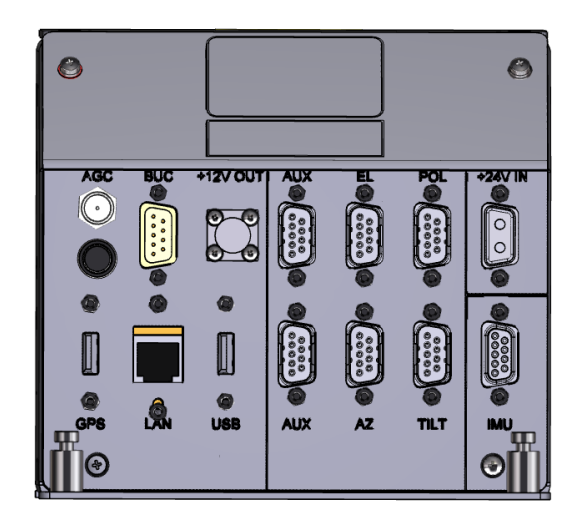

Figure 1-1: ACU Front Panel Connectors

The ACU connects to the other ADE components via its front-panel connectors. The following table describes each connector.

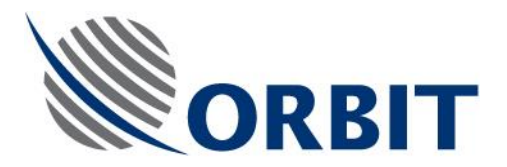

| Table 1-1. ACO FIONL Fanel Connectors |
|---------------------------------------|
|---------------------------------------|

| Connector | Туре                 | Function                                                        |
|-----------|----------------------|-----------------------------------------------------------------|
| AGC       | F-Type               | Connects to the LNB via the SPLITTER                            |
| BUC       | DB9 female,<br>RS232 | Connects to the BUC for M&C communication                       |
| +12V OUT  | 2P R03               | Connects to the ADMX DC power input                             |
| GPS       | USB                  | Connects to the GPS MODULE                                      |
| LAN       | RJ-45                | Connects to the ADMX                                            |
| USB       | USB                  | Auxiliary USB port,                                             |
| AUX 1     | DB9 male, RS422      | Auxiliary connection                                            |
| EL        | DB9 male, RS422      | Connects to the Elevation Axis SERVO DRIVER                     |
| POL       | DB9 male, RS422      | Connects to the Polarization Skew Axis SERVO DRIVER             |
| AUX 2     | DB9 male, RS422      | Auxiliary connection                                            |
| AZ        | DB9 male, RS422      | Connects to the Azimuth Axis SERVO DRIVER                       |
| TILT      | DB9 male, RS422      | Connects to the Tilt Axis SERVO DRIVER                          |
| +24V IN   | F2W2P D-Type         | ACU +24VDC power source                                         |
| IMU       | DB9 female,<br>RS422 | Connects to the IMU (outputs ±12VDC and +5VDC power to the IMU) |

# **1.3 Spare Kit Contents**

The following table provides a list of the parts in the ACU spare kit.

#### Table 1-2: Spare Part Kit Contents

| KIT32-1664-002-SP |                           |          |  |  |
|-------------------|---------------------------|----------|--|--|
| P/N               | Description               | Quantity |  |  |
| K01000055         | PKG BOX 299X213X200       | 1        |  |  |
| L00126002         | ANTENNA CONTROL UNIT LNBR | 1        |  |  |

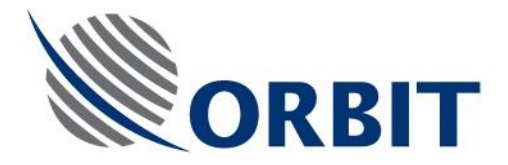

# **1.4 Required Tools and Parts**

The following table provides a list of tools and customer-supplied parts that are needed to perform the procedures in this Technical Note.

| Table 1-3: Required | <b>Tools and Parts</b> |
|---------------------|------------------------|
|---------------------|------------------------|

| Tool/Part Name              | Notes | Figure |
|-----------------------------|-------|--------|
| Medium Phillips screwdriver |       |        |
| Tie cutter                  |       |        |
| Cable ties                  |       |        |

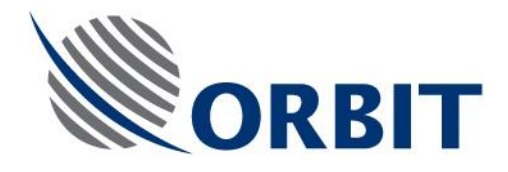

# 2 Preliminary Procedures

The preliminary procedures described below must be performed before replacing the ACU.

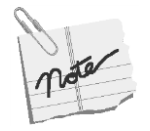

In case the ACU is not communicating at all, skip these procedures and move to ACU replacement.

# 2.1 Backing up the ACU Configuration and IMU Calibration Files

- > To Backup the ACU Configuration and IMU Calibration Files:
- 1. Connect a laptop computer running the MTSDOCK application to the CCU's LAN connector.
- 2. Activate the MTSDOCK application.
- 3. Open the ACU menu and select Connect. The Connect to ACU dialog box appears.

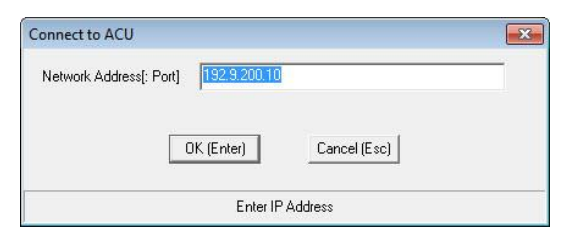

Figure 2-1: Connect to ACU Dialog Box

- 4. Verify that the correct ACU IP address appears in the Network Address field and click OK (Enter). When the connection is established between the CCU and the ACU, a message box appears confirming the connection.
- 5. Open the ACU menu and select Get Configuration and save the configuration file.
- 6. Open the ACU menu, select Calibration, then Get IMU Calibration and save the IMU calibration file.

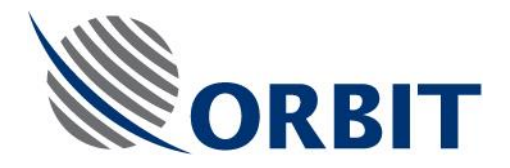

## 2.2 Shutting Down

#### > To Shut Down:

- 1. Perform System Shut-Down of the vessel's main power AC Voltage terminal outside the RADOME.
- 2. Open the RADOME hatch.
- 3. Switch off the ADE POWER BOX at the ANTENNA PEDESTAL base (located inside the RADOME).
- 4. Manually rotate the PEDESTAL AXES to gain convenient access to the serviced unit.

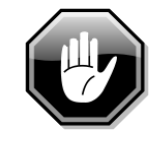

In the following procedures, be very careful when tightening and loosening the screws with which the parts are assembled and attached to the system. Some of these screws are delicate and can be damaged by excess force. When using an Allen key make sure to insert the key all the way into the screw head to avoid thread stripping.

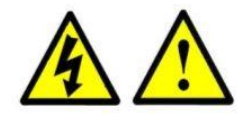

#### WARNING!

The Utility Outlet is connected directly to the vessel's AC voltage input terminals (125 VAC / 250 VAC). Therefore, there still exists live voltage at the Utility Outlet after disconnecting the power supply to the ADE using the Mains Power On/Off Switch.

Only qualified and authorized personnel are allowed to carry out system service/maintenance procedures.

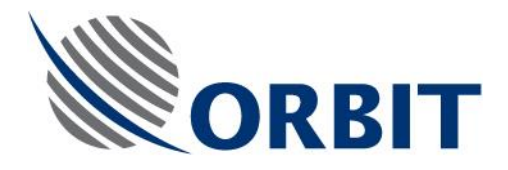

# 3 Replacing the ACU

### 3.1 Removing the ACU

#### > To Remove the ACU:

#### Step 1

Disconnect BUC, EL, POL, +24V, AZ, TILT, and IMU plugs from the ACU connector panel, use flat screwdriver if necessary. Cut the tie warp that holds

the USB connector.

#### Step 2

Disconnect the RF, USB, LAN and +12V OUT plugs from the ACU connector panel.

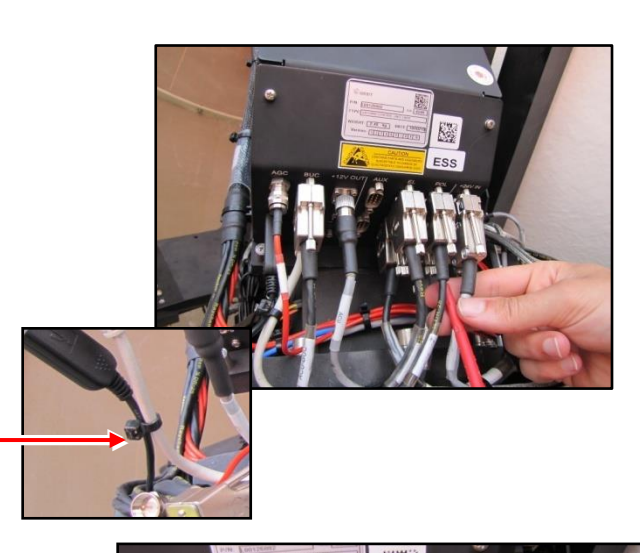

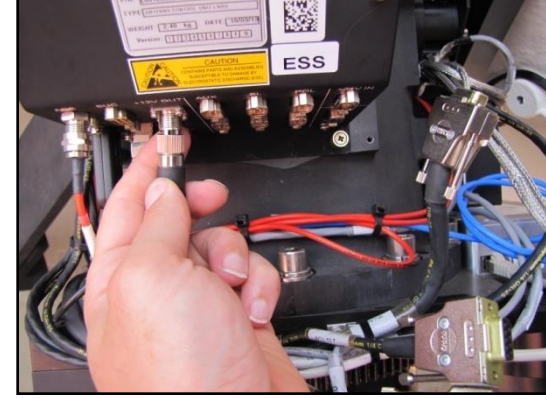

#### Step 3

Use a Phillips screwdriver to remove the four screws securing the ACU to the PEDESTAL.

The ACU is secured to the PEDESTAL with captive screws.

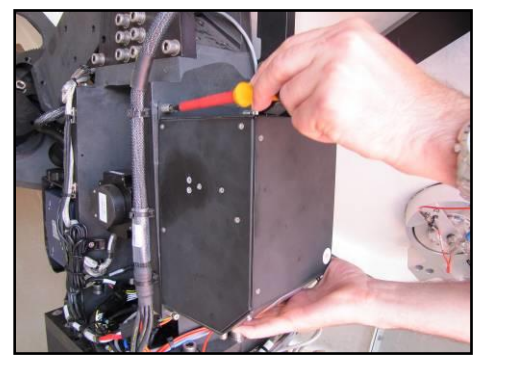

### 3.2 Installing an ACU

#### > To Install an ACU:

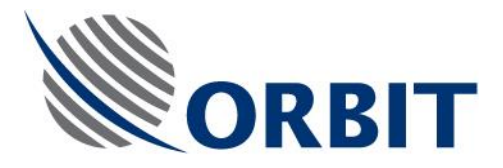

#### Step 1

Mount the new ACU in its place on the PEDESTAL.

#### Step 2

Secure the ACU to the PEDESTAL using a Phillips screwdriver.

#### Step 3

Connect the ACU cables to the connector panel starting from the inner connectors-IMU, TILT, AZ, LAN, GPS, BUC, EL, +12V OUT and POL.

Tighten plugs secure screws using a flat screwdriver.

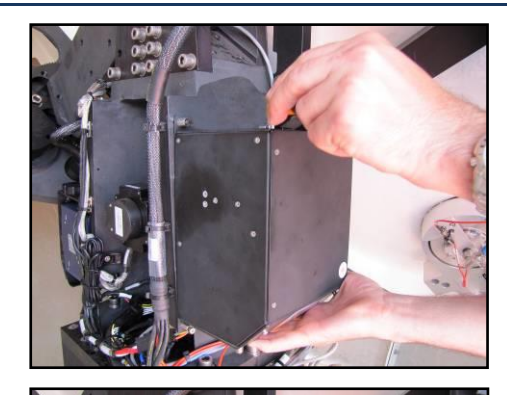

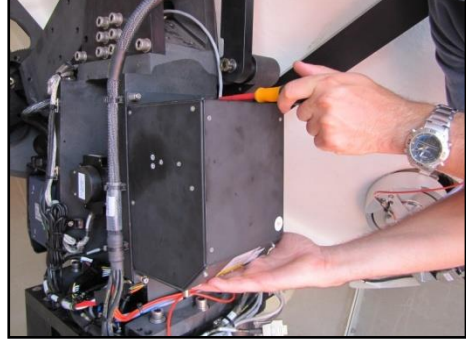

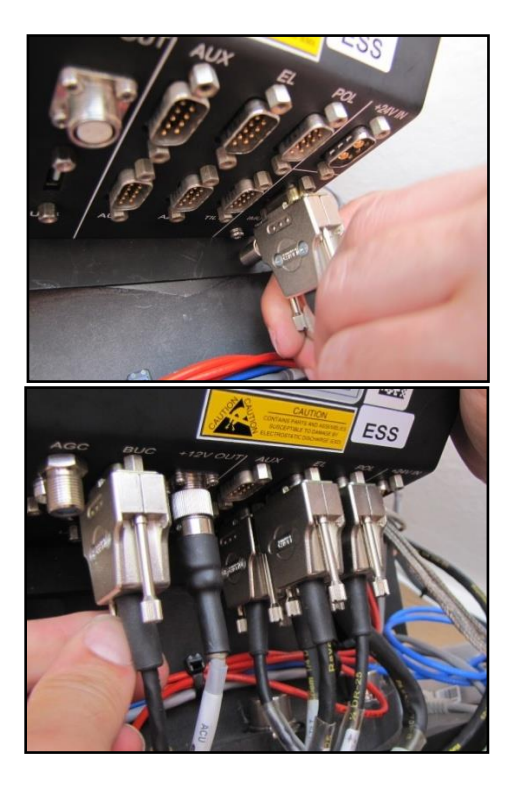

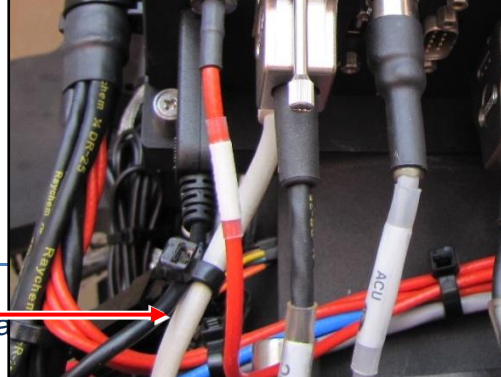

Step 3 Secure the USB cable using tie wrap.

TEC32-1664-002

OceanTRx7™ ACU i ecnnica

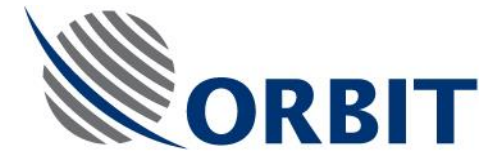

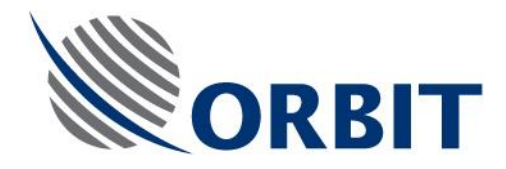

# 4 Software

After the ACU has been replaced, perform the software procedures in this chapter.

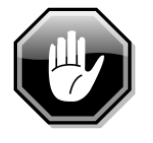

To avoid pedestal damage before powering up the system, all servo motors plugs (total of 4) must be disconnected from their SERVO DRIVERS!!

### 4.1 Finding the ACU IP address

- > To Find the ACU IP address using MTSDOCK Application:
  - 1. Start up the system (see the *OceanTRx7™ Installation and Operation Manual* )
  - 2. Open MTSDOCK application.
  - 3. In the MTSDOCK window, open the ACU menu and select Edit Network Parameters chose Detect ACU. The Detected ACU dialog box opens.

| Detected ACU   |                 |                 |  |
|----------------|-----------------|-----------------|--|
| IP Address     | Subnet Mask     | Default Gateway |  |
| 175.176.232.18 | 255.255.255.240 | 175.176.232.17  |  |
|                |                 |                 |  |
|                |                 |                 |  |
|                |                 |                 |  |
|                |                 |                 |  |
| ,              |                 |                 |  |
| Refresh        | Edit / Reboot   | Cancel (Esc)    |  |
|                |                 |                 |  |
|                |                 |                 |  |
|                |                 |                 |  |

- 4. Figure 4-1: Detected ACU Dialog Box
- 5. The ACU IP address and subnet mask appears. Take note of both.
- 6. Changing the IP address/subnet mask of the ACU may be needed to match existing equipment (CCU, modem and CFE laptop) IP scheme.

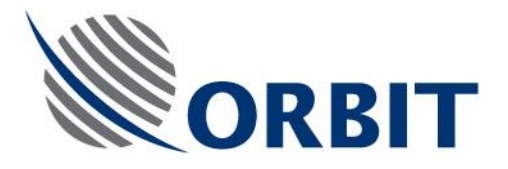

7. To change the ACU IP address press Edit/Reboot. New dialog **Detected ACU Network parameters** will pop up.

| De                                         | Detected ACU Network Parameters 💦 🗙 |                  |  |  |
|--------------------------------------------|-------------------------------------|------------------|--|--|
|                                            | Current Settings                    |                  |  |  |
|                                            | IP Address                          | 175.176.232.18   |  |  |
|                                            | Subnet Mask                         | 255.255.255.240  |  |  |
|                                            | Default Gateway                     | 175.176.232.17   |  |  |
|                                            | New Settings                        |                  |  |  |
|                                            | IP Address                          | 175.176.232.18   |  |  |
|                                            | Subnet Mask                         | 255.255.255.240  |  |  |
|                                            | Default Gateway                     | 175.176.232.17   |  |  |
| New settings will take effect after reboot |                                     |                  |  |  |
| Update Reboot Cancel (Esc)                 |                                     |                  |  |  |
|                                            | Enter IP Address (lik               | æ 192.9.200.123) |  |  |

Figure 4-2: Detected ACU Network parameters

- 8. Enter the proper IP address with subnet mask. This address should be in the same subnet as the CCU and other IP equipment
- 9. To arrow remote connection IP address of the default gateway has to be configured.
- 10. Press **Update** and then **Reboot**.

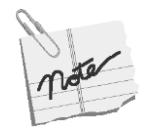

The ACU default IP address is 192.9.200.10 with subnet mask 255.255.255.0

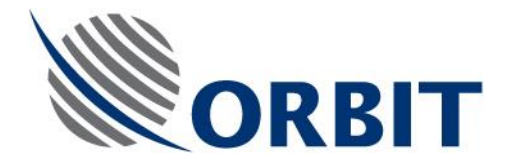

# 4.2 Configuring the ACU

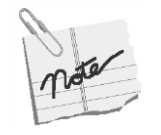

If the configuration file is not available default OTRx 7-300 configuration will be factory preloaded. You have to update the update the compass offset manually and select satellite. Refer to the *OceanTRx*7<sup>™</sup> *Installation and Operation Manual* 

- > To Configure the ACU:
  - 1. Start up the system (see the *OceanTRx7™ Installation and Operation Manual* for instructions).
  - 2. Use the CCU or connect a laptop computer running the MTSDOCK application to the CCU's LAN connector.
  - 3. Activate the MTSDOCK application.
  - 4. Open the ACU menu and select **Connect**. The **Connect to ACU** dialog box appears.

| Connect to ACU                         | × |
|----------------------------------------|---|
| Network Address[: Port] 175.176.232.18 | • |
| OK (Enter) Cancel (Esc)                |   |
| Enter IP Address                       |   |

Figure 4-3: Connect to ACU Dialog Box

- Verify that the correct ACU IP address appears in the Network Address field and click OK (Enter).
   When the connection is established between the CCU and the ACU, a message box appears confirming the connection.
- 6. Open the ACU menu, select Put Configuration and
- 7. Load the configuration file downloaded via the preliminary procedure.

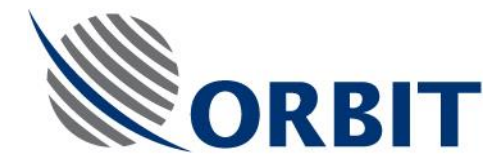

# 4.3 Loading the IMU Calibration File

#### > To Load the IMU Calibration File:

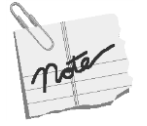

If the calibration file is not available (preliminary procedure) contact Orbit support to obtain IMU calibration file based on serial number

1. Activate the MTSDOCK application.

Open the ACU menu and select Connect. The Connect to ACU dialog box appears.

| Connect to ACU                         | × |
|----------------------------------------|---|
| Network Address[: Port] 175.176.232.18 |   |
| OK (Enter) Cancel (Esc)                |   |
| Enter IP Address                       |   |

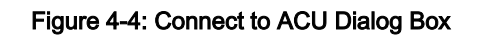

- 2. Verify that the correct ACU IP address appears in the Network Address field and click OK (Enter).
- 3. Open the ACU menu and select Calibration, chose Put IMU Calibration.
- 4. Load the IMU calibration file download via the preliminary procedure

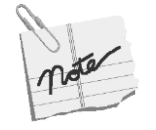

Use ACU menu and select Put Any Relevant File, chose Copy files.

In case you have the non-zipped IMU calibration file [IMUSAVE]

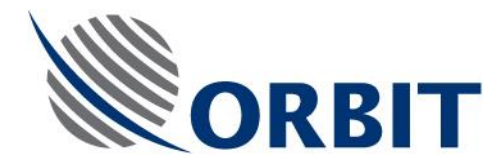

## 4.4 Perform Noise Floor Calibration

Refer to OceanTRx 7 I&O manual for the detailed procedure.

# 4.5 Updating the System Software

#### > To Update the System Software:

This chapter describes the following procedures:

- Updating the system with General Software update module (GSU)
- Verify actual SW version of the system units

#### 4.5.1 Updating the System with General Software Update Module (GSU)

#### > To Update the System with General Software Update Module (GSU):

1. Request the latest GSU & MTSDOCK files (*GSUXXX.zip* and MtsDockCE.exe or MtsDock.exe) from Orbit.

- 2. Copy the zipped and the executable files to a USB flash drive.
- 3. Connect the flash drive to the USB port in the CCU front panel.
- 4. Run the MTSDOCK utility from the USB Flash drive or on external Laptop
- 5. Select ThisHost menu and chose General Software Update...

6. The Select ZIP Archive with Software Updates dialog box appears.

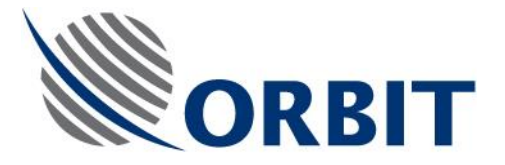

| ᡖ Select ZIP /           | Archive with Software Updates       |            |            |              | XX |
|--------------------------|-------------------------------------|------------|------------|--------------|----|
| Look in: 📗               | Version 1.3 for 7107 or Orsat MKIII | •          | (= 🖻 🗎     | * 📰 🕶        |    |
| Name                     | Date modi                           | fied       |            |              |    |
| EAL-7107-                | 21/11/2012                          | 2 18:50    |            |              |    |
| 📄 🔁 AL-7107-             | 04/12/2012                          | 2 21:17    | =          |              |    |
| 🔚 DualGSU                | 04/12/2012                          | 2 16:56    |            |              |    |
| 🔚 GSUpdat                |                                     | 04/12/2012 | 2 16:56    |              |    |
| MtsDock-Host_PC_1.30.zip |                                     |            | 21/11/2012 | 2 18:56      | -  |
| •                        | III                                 |            |            | •            |    |
| File <u>n</u> ame:       | GSUpdate_1.30.zip                   |            |            | <u>O</u> pen |    |
| Files of type:           | Zip Archive (*.zip)                 |            | •          | Cancel       |    |

Figure 4-5: Select ZIP Archive with Software Updates Dialog Box

7. Select the GSU file from the USB Flash drive.

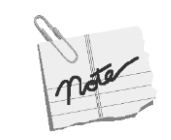

If you are using a Laptop to perform the upgrade you have to NIC IP address within range with the system IP subnet (default 192.9.200.xx .255.255.255.0)

8. Click **Open (Enter)**. New dialog box will pop up ask to enter the ACU and the CCU IP address, Enter the address previous found.

| Connect to ACU, CCU                                       |                              | × |  |  |  |
|-----------------------------------------------------------|------------------------------|---|--|--|--|
| ACU IP Adress[:Pc <mark>t]</mark><br>CCU IP Adress[:Port] | 192 9.200.10<br>192.9.200.22 | • |  |  |  |
| OK (Enter) Cancel (Esc)                                   |                              |   |  |  |  |
| Enter IP Address                                          |                              |   |  |  |  |

Figure 4-6: Connect ACU, CCU Message Box

- 9. Click Open (Enter). The automated upgrade process will start. It will update the ACU (VSATWORKS) executable, CCUs MTSVLINK and also the Servo Drives FIRMWARE if applicable.
- 10. Reboot prompt will be issued at end of the process. Reboot by pressing OK.

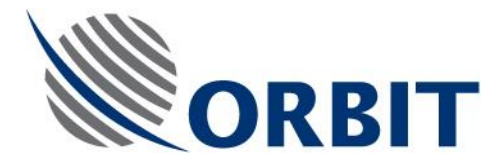

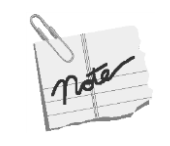

CCU IP Address will be asked only if the MTSDOCK is running from laptop connected to the system network. Otherwise the CCU IP will not appear

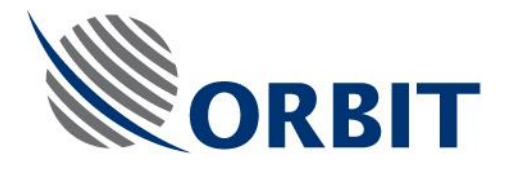

### 4.5.2 Verify Actual Software Version of the System Units

#### > To Verify the Actual Software Version of the System Units:

When communication is reestablished between the SBC/ACU and the CCU,

1. Click the Version command on the MTSLINK Menu Bar and verify that the new version was successfully installed and matches the software version used by the CCU.

| Version     | -      |                               | ×           |
|-------------|--------|-------------------------------|-------------|
| MTS'<br>ACU | 'Link  | 1.3 VS 4.12.2<br>1.3 VS 20.11 | 012<br>2012 |
| Data        | base — |                               |             |
|             |        |                               |             |
|             |        |                               |             |
|             | C      | Cancel (Esc)                  |             |

Figure 4-5: Version Message Box

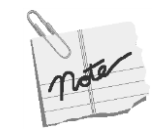

Proceed to step 2 only for system equipped with Servo Drivers (OTRx X-XXX )

2. Open the **Config** on the **MtsLink** Menu Bar and select **Hardware ID** verify that the Servo drive version (000X-XXXXXXX) was successfully installed on all SD and matches the firmware version in the release note.

| Hardware ID                                           |                                                       | ×                                                  |  |  |  |
|-------------------------------------------------------|-------------------------------------------------------|----------------------------------------------------|--|--|--|
| Туре                                                  | Serial Number —                                       |                                                    |  |  |  |
| CPU NANO-8044                                         | ACU                                                   | 0168                                               |  |  |  |
| NBR L-Band                                            | IMU                                                   | 2298                                               |  |  |  |
| BUC 40W TerraSat                                      | NBR                                                   | 4112016                                            |  |  |  |
|                                                       | BUC                                                   | TE5019776                                          |  |  |  |
| Firmware Version NBR 0005 BUC FW IBUC v1.20           | Azim th Driver<br>Elev. tion Driver<br>PolS ew Driver | 0006-91 AC35A6<br>0006-91 AC35A6<br>0006-91 AC35A6 |  |  |  |
| Tilt D <mark>iiver 0006-91 AU35A5 Cancel (Esc)</mark> |                                                       |                                                    |  |  |  |

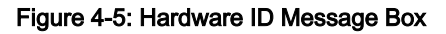

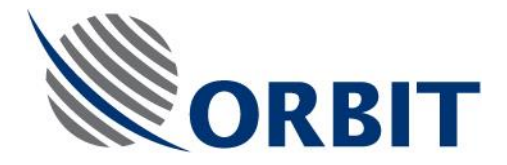

- 4.5.3 Reconnect all Systems Motors (Total of 4) Plug to their SERVO DRIVERS!!
- > To Reconnect all Systems Motors Plug to their Servo Drivers

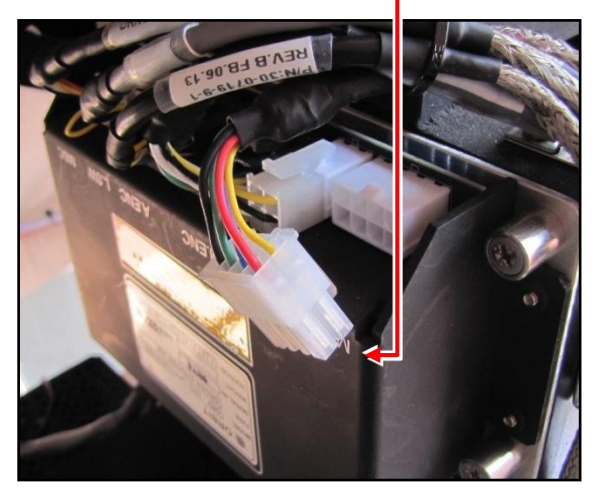

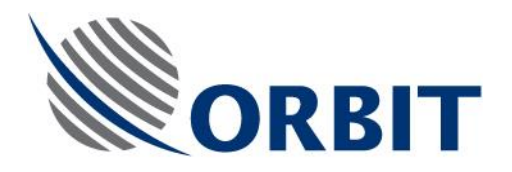

#### 4.5.4 Performing Verification Test

#### > To Perform Verification Test:

- 1. Verify the cable routing is correct and properly secured.
- 2. Power up the system and confirm system initializes properly.
- 3. To make sure the technical process completed successfully click on Test Traj
- 4. Make sure no error messages appear in the System Messages window.
- 5. Acquire satellite and verify you have proper AGC.

|                  |             |                        |                 |                   |                |                      |         | _        |                       |
|------------------|-------------|------------------------|-----------------|-------------------|----------------|----------------------|---------|----------|-----------------------|
|                  |             |                        |                 |                   |                |                      | _ ♥     |          | F9<br>Shutdown        |
| Ship Coordinates | 10 Aug 2012 | Az/El Deviation        | 5.0             |                   | System Status  |                      | AGC (d  | 5m)      | Acquire               |
| Time             | 11-17-29    |                        |                 |                   | Mode<br>IMU    | Step I rak<br>Locked |         |          | Acquire<br>Sat Preset |
|                  |             |                        |                 | +                 | SatVld         |                      |         | -62      | Step-Track            |
| Lat              | -09°10'39"  | -5.0                   |                 | 5.0               | IRD<br>DelSuu  | Unlock               |         | -64      |                       |
| Long             | 115°50'53"  |                        | $\downarrow ++$ | +                 | Polariz        | 0 deg<br>B:HL-LC     |         | -66      |                       |
| Roll             | -0.619      |                        |                 |                   |                |                      |         |          | Pnt-to-Sat            |
| Pitch            | -0.104      |                        |                 | +                 |                |                      |         | -68      | SatPreset             |
| Yaw              | 351.344     |                        | -0.0            |                   |                |                      |         | -70      | Search                |
| Compass          | 351.200     |                        |                 |                   |                |                      |         | 72       | TogglePol             |
|                  |             | Selected Satellite and | unannei         |                   |                |                      |         | -74      | Stand-by              |
|                  |             | Satellite              |                 | NSS9 183<br>177 0 | ET//°₩<br>West |                      |         |          | Manual                |
| Antenna Position |             |                        |                 |                   |                |                      |         | -76      | Stow                  |
| Azimuth          | 86.349      | Channel                |                 |                   |                |                      |         | -78      | Test Traj             |
| Elev.            | 14.144      |                        |                 |                   |                |                      |         | -80      |                       |
| PolSkew          | -44.942     |                        |                 |                   |                |                      | AG      | C -72.89 |                       |
|                  |             | System Messages        |                 |                   |                |                      | Thr     | 79.00    |                       |
|                  |             |                        |                 |                   |                |                      |         |          |                       |
| Antenna Target   |             |                        |                 |                   |                |                      |         |          |                       |
| Azimuth          | 86.165      |                        |                 |                   |                |                      | Local P | osition  |                       |
| Elev.            | 14.104      |                        |                 |                   |                |                      | Az.     | 95.018   |                       |
| PolSkew          | -45.000     |                        |                 |                   |                |                      | EI.     | 13.518   |                       |
|                  |             |                        |                 |                   |                |                      |         |          |                       |

6. Verify the Modem Rx EbNo and TX power with NOC.